# Online Application System Guidebook 2025

A step-by-step guide for registering your application online

## For General Applicants

### Master of Social Development and Administration (MSDA) Course

Graduate School of Social Design Studies Rikkyo University

## User Guide (Create "Mypage" account)

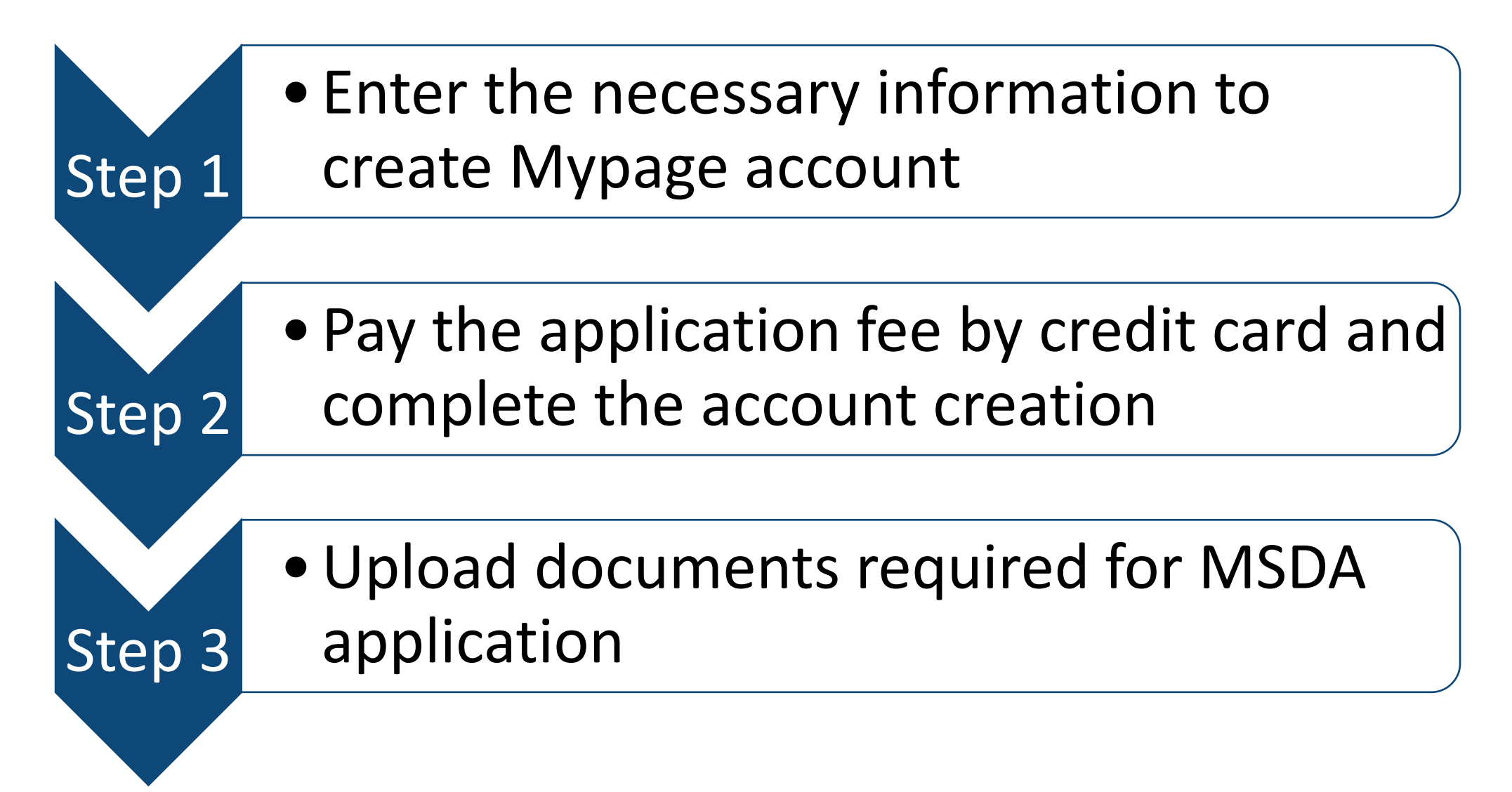

### Before you access to the application system:

Prepare all the documents to be uploaded and credit card information in advance (see pages 4 to 6). Once you starts a session, the information you enter cannot be saved, and the session will be timed out in **180 minutes** after the first input. Please take into consideration the processing time required for uploading and payment transaction.

### For the Mypage account creation, you need:

1. Email address

Your email address will become your log-in ID to access the Mypage of the Online Application System. In addition, you will be notified of important information through emails regarding the admission process, including notification of an admission exam.

Your email address to enter this system should therefore be the one that you regularly check and that will be valid until the admission period ends. The email address you once register cannot be changed. Make sure that your account be set so that emails from the domain @rikkyo.ac.jp will not be blocked.

2. ID photo
Requirements
\*Size 4"x 3" (or 4cm x 3cm)
\*In color or in black and white
\*Taken within the last 3 months
\*Your head and shoulders facing forward
\*Solid background
\*No hats
\*Face in clear focus

<Do NOT submit>

\*A blurry photo

\*A photo cropped or digitally edited from a snapshot

\*A photo with poor or overexposed lighting that fails to make the face clearly visible

<Uploading requirements> \*File format: JPEG (JPG) or PNG \*File size: No more than 5MB \*At least 160px tall and 120px wide

3. Credit card

Payment of the application fee can be made using a credit card only. Visa, Master Card, JCB, American Express, and Diners Card are accepted.

4. Documents to be uploaded Please refer to the list of documents on the Admission and Examination Guide.

5. Educational background information

You will be asked to enter your educational background information, including the names of the institutions, locations (countries), and periods (months and years) of attendance, for the elementary school up to the most recently graduated/currently attending school.

6. PC and browser

(1) Recommended browsers:

Microsoft Edge (compatibility view is *not* recommended)

Google Chrome (latest version)

Safari (latest version)

\*Do NOT use Internet Explorer

(2) Operation cannot be made with multiple tabs open.

(3) Browsing on a computer, instead of a mobile phone or a tablet, is highly recommended.

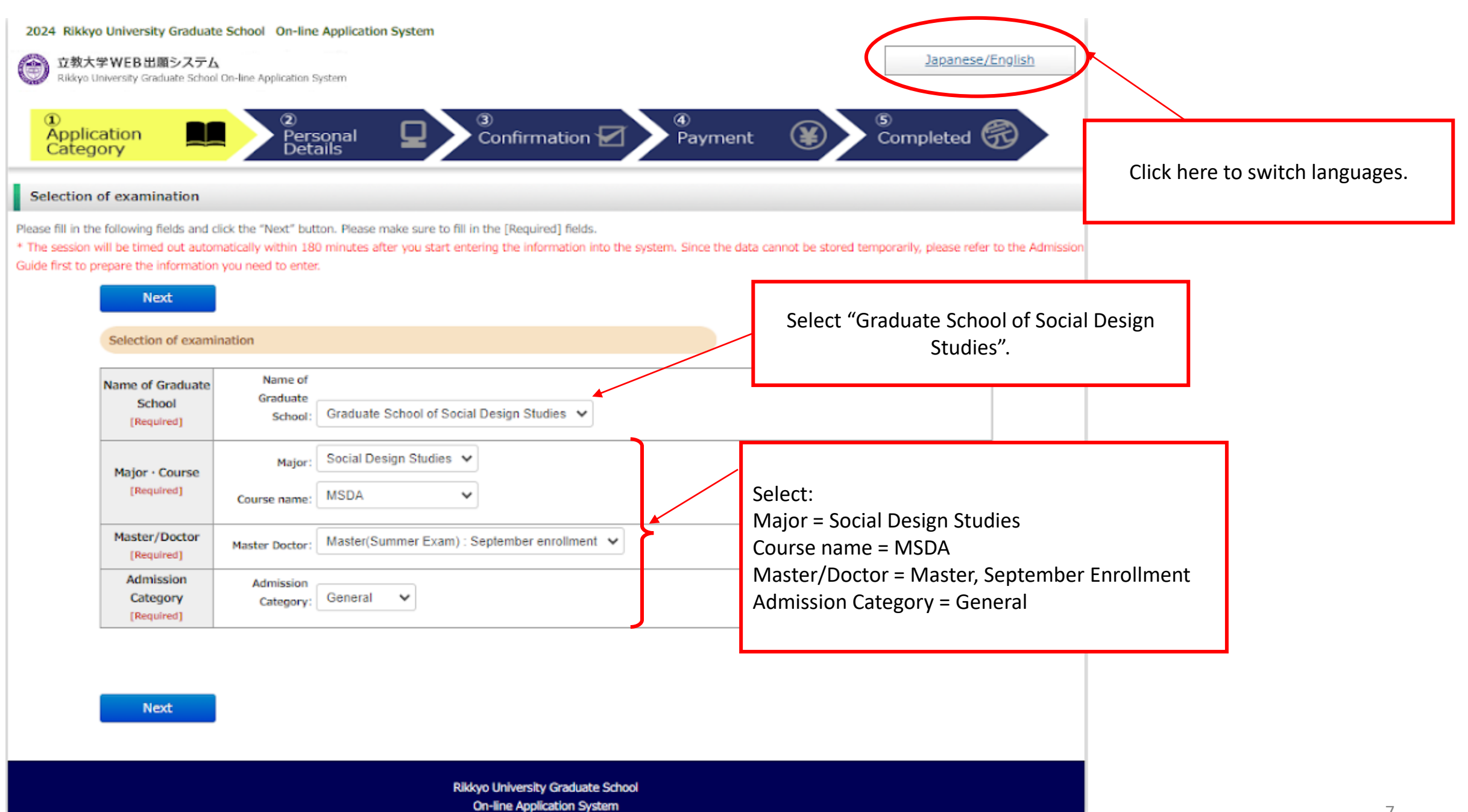

Please read the following and if there are no problems, please check the box and click the "Next" button.

#### Handling of Personal Information in Entrance Examination

Rikkyo University

1. Application

Personal information provided by applicants in the admission and enrollment process, including names, addresses and other specific information, will be used only for the following purposes:

To conduct an entrance examination (application processing and testing);

(2) To announce the final results of the examination; and

(3) To conduct the enrollment procedures and any other related matters pertaining to admission.

In order to prevent any leakage, breach or unauthorized use of personal information, Rikkyo University (hereinafter referred to as "the University") will take necessary and appropriate measures to ensure the protection of the information.

All or part of the above operations may be carried out by University with the relevant operations. In such case, the

to the relevant companies (credit card companies, for example

actors (hereinafter referred to as "the Contractors") entrusted by the ersity may provide the Contractors with all or part of the personal

rs and e-mail addresses) with SDPS. The information will also be sent process the payment.

3. Payment collection service agency

SBPS is responsible for all settlement operations of SoftBank Group Corporation and possesses knowledge of systems and businesses that has been cultivated through handling large-scale transactions. In addition to continually making efforts to improve the system to realize the safe and appropriate handling of personal information by developing a system that complies with the requirements set forth by the "Act on the Protection of Personal Information (Act No. 57 of 2003)", SBPS ensures non-retention of credit card information based on the "Installment Sales Act (Act No. 159 of 1961)" or information management in accordance with PCI DSS provisions.

\*Reference link: Rikkyo University Privacy Policy

SBPS Terms and conditions regarding personal information(Acquired Privacy Mark Certi

I have understood the above conditions regarding the handling of personal information (including of personal information to third parties for the payment of my application fee) and desire to he

Check this box to proceed.

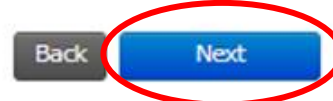

#### Registration of Personal Information

ase fill in the following fields and click the "Next" button. Please make sure to fill in the [Required] fields.

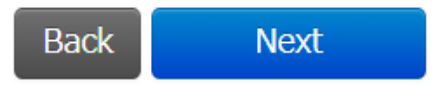

Applicant information

| Password<br>[Required]                    | Note) Password must consist of 8 to 16 single-byte alphanumeric characters.<br>A password is required to log in to "MyPage." Please keep your password in a safe place.<br>In case you are applying for more than one department/major, please use a respective password for each application.                            |  |  |  |  |  |  |  |  |
|-------------------------------------------|----------------------------------------------------------------------------------------------------|--|--|--|--|--|--|--|--|
| Name (Chinese<br>character)<br>[Required] | Last name :       Example)立教       First name :       Example)大介         Please use the letters that are included in the JIS Kanji Level 1 and 2 Sets.       If you run out of space, you may need to omit your middle name. If your name is not written in Chinese characters, please enter it in alphabetic characters. |  |  |  |  |  |  |  |  |
| Name (katakana)<br>[Required]             | Last name : Example)リッキョウ First name : Example)ダイスケ<br>If your name is not written in katakana, please enter it in alphabetic characters.<br>If you run out of space, you may need to omit your middle name.                                                                                                    |  |  |  |  |  |  |  |  |
| Name in alphabet<br>[Required]            | Example) (First Name) DAISUKE (Middle Name) PAUL (Last Name) RIKKYO                                                                                                    |  |  |  |  |  |  |  |  |
| Sex<br>[Required]                         | Oman Owoman                                                                                                    |  |  |  |  |  |  |  |  |
| Date of Birth<br>[Required]               | Year     Month     Day     (Age as of April 1, 2025)       (Age as of September 20, 2025)                                                                                                    |  |  |  |  |  |  |  |  |

|                                                                      | Full Mailing Addres                                                                                                    | s                                                                            |                                                                                                    |  |  |  |  |  |
|----------------------------------------------------------------------|----------------------------------------------------------------------------------------------------|------------------------------------------------------------------------------|----------------------------------------------------------------------------------------------------|--|--|--|--|--|
| Current arc<br>residenc<br>[Required                                 | <ul> <li>●In Japan Outside Japan</li> <li>*The admission letter will be<br/>sent to this address.</li> </ul>                                                                                                    | Postal Code<br>[Required]                                                    | *Please use single-byte alphanumeric characters.                                                   |  |  |  |  |  |
| Post number :<br>[Required]                                          | Search Address         Mailing addresses with Japan           clicking the "Search Address" button.           Example) 171-8501           %Lower case number with hyphen                                                                                                    | State/<br>Province/Region<br>[Required]<br>Address/Street/City<br>[Required] | *Please use single-byte alphanumeric characters.  *Please use single-byte alphanumeric characters. |  |  |  |  |  |
| Prefecture :<br>[Required]                                           | ►                                                                                                    | Country<br>[Required]                                                        |                                                                                                    |  |  |  |  |  |
| City and Ward :<br>[Required]                                        | Example) Nishi-Ikebukuro, Toshima-ku                                                                                                    |                                                                              |                                                                                                    |  |  |  |  |  |
| Street number :<br>[Required]                                        | Example) 3 – 3 4 – 1                                                                                                    |                                                                              |                                                                                                    |  |  |  |  |  |
| Apartment<br>:                                                       | Example) 1 – 3 0 1 R i k k y o A<br>p a r t m e n t<br>Enter all the information that comes after your street address. Be sure to use upper case letters/numbers and enter the<br>name of the building (apartment complex), room (suite) number, or the person you reside with. |                                                                              |                                                                                                    |  |  |  |  |  |
| Home Phone<br>[Either this or a<br>mobile phone is<br>required]      | *Lower case number with hyphen                                                                                                    |                                                                              |                                                                                                    |  |  |  |  |  |
| Mobile Phone<br>Number<br>[Either this or home<br>phone is required] | XLower case number with hyphen                                                                                                    |                                                                              |                                                                                                    |  |  |  |  |  |

|                                  |                                                                                                    | Email Address                                                                                                    |  |  |  |  |  |  |  |
|----------------------------------|----------------------------------------------------------------------------------------------------|----------------------------------------------------------------------------------------------------|--|--|--|--|--|--|--|
| Email Ad<br>[Requir              | ldress<br>red]                                                                                       | *Please set your mobile phone to allow messages from the domain "rikkyo.ac.jp" in case of any restrictions.  *Please use single-byte alphanumeric characters. Note: Please enter an email address that you check regularly as the University may send you important notices by email. |  |  |  |  |  |  |  |
| Email Ad<br>(confirma<br>[Requir | Email Address<br>(confirmation)<br>[Require Mail Submit Test<br>Please be sure to send a test email. |                                                                                                    |  |  |  |  |  |  |  |
| Enter<br>perio<br>Your<br>be blo | r an emai<br>od ends.<br>email aco<br>ocked.                                                         | l address that you regularly check and that is valid until the admission<br>count should be set such that emails from the domain @rikkyo.ac.jp will not                                                                                                    |  |  |  |  |  |  |  |
|                                  | L                                                                                                    | Click the "Mail Submit Test" button to see you safely receive an email from Rikkyo<br>Online Application System.                                                                                                    |  |  |  |  |  |  |  |

This test is required to proceed to the next step.

|                                       |                                                                                                    |                                                                                                    | 1                                        |
|---------------------------------------|----------------------------------------------------------------------------------------------------|----------------------------------------------------------------------------------------------------|------------------------------------------|
|                                       | The following image file can be uploaded:  File Format : JPEG(JPG), PNG File Size : 5MB Within Length 160px More than Size 120px More than You need to crop and save your image file to an aspect ratio of 4:3 before you can upload it.                                                                                                    |                                                                                                    |                                          |
| Your face<br>photograph<br>[Required] | <ul> <li><sup>2</sup> ID photograph</li> <li>Please click "Select Photo" button in the lower left of the screen and select an image file in JPEG (JPG) or I After you select the image file, adjust it to the specified aspect ratio (length 4: width 3).</li> <li>* You need to process the image to the specified ratio with your face at the center so that the face can be system.</li> <li>* Please do not process the face with an app.</li> <li>If the image is unclear or appears to be different from other ID photos in the submitted documents, you may be asked to re-submit your face photograph.</li> </ul> | (1) Click the "Select Pho<br>(2) Select your ID photo<br>(3) Adjust the position o<br>(4) Click the "Save" butt | to" button<br>data<br>of your face<br>on |
|                                       |                                                                                                    |                                                                                                    |                                          |
| Your face<br>photograph<br>Upload     | Select Photo                                                                                                    |                                                                                                    |                                          |
|                                       |                                                                                                    | ファイルを選択 598101.jpg<br>Q Q ♠ → Save Close                                                                        |                                          |

#### Educational Background 1 (Enrollment at Rikkyo University)

If you selected an option other than "No" in the "Enrollment at Rikkyo University" field, please enter your Student ID Number for the undergraduate college and/or graduate school that you were previously enrolled at.

| Enrollment at                                                                         |                                                                                                    |
|---------------------------------------------------------------------------------------|----------------------------------------------------------------------------------------------------|
| Rikkyo University                                                                     |                                                                                                    |
| [Required]                                                                            |                                                                                                    |
| Student ID                                                                            |                                                                                                    |
| Number                                                                                |                                                                                                    |
| (University)                                                                          | Student ID number if currently or previous enrolled in Rikkyo.                                                                                                    |
| Student ID                                                                            |                                                                                                    |
| Number                                                                                |                                                                                                    |
| (Graduate                                                                             | Student ID number if currently or previous enrolled in Rikkyo.                                                                                                    |
| School)                                                                               |                                                                                                    |
| Enrollme<br>Select ar<br>"Gradua<br>"Withdra<br>pulldown<br><b>*If you</b><br>interna | nt at Rikkyo University:<br>option "No", "Currently enrolled",<br>red from/completed program(s) at Rikkyo", or<br>wn/dismissed from Rikkyo" from the<br>menu.<br>are/were a credited auditor or special<br>tional student, select "No". |

If you do not have or expect to have a degree, enter "None."In this case, you do not have to provide the date your qualification was obtained.

If you have attended multiple universities, please list them all.

In case you run out of space, please use the additional sections "Educational Background #4" and "Educational Background #5" in Educational Background 3, or enter additional information in "Notes on Educational Background."

When you list the schools you previously attended, make sure to include all the information university, college, department, course of study.

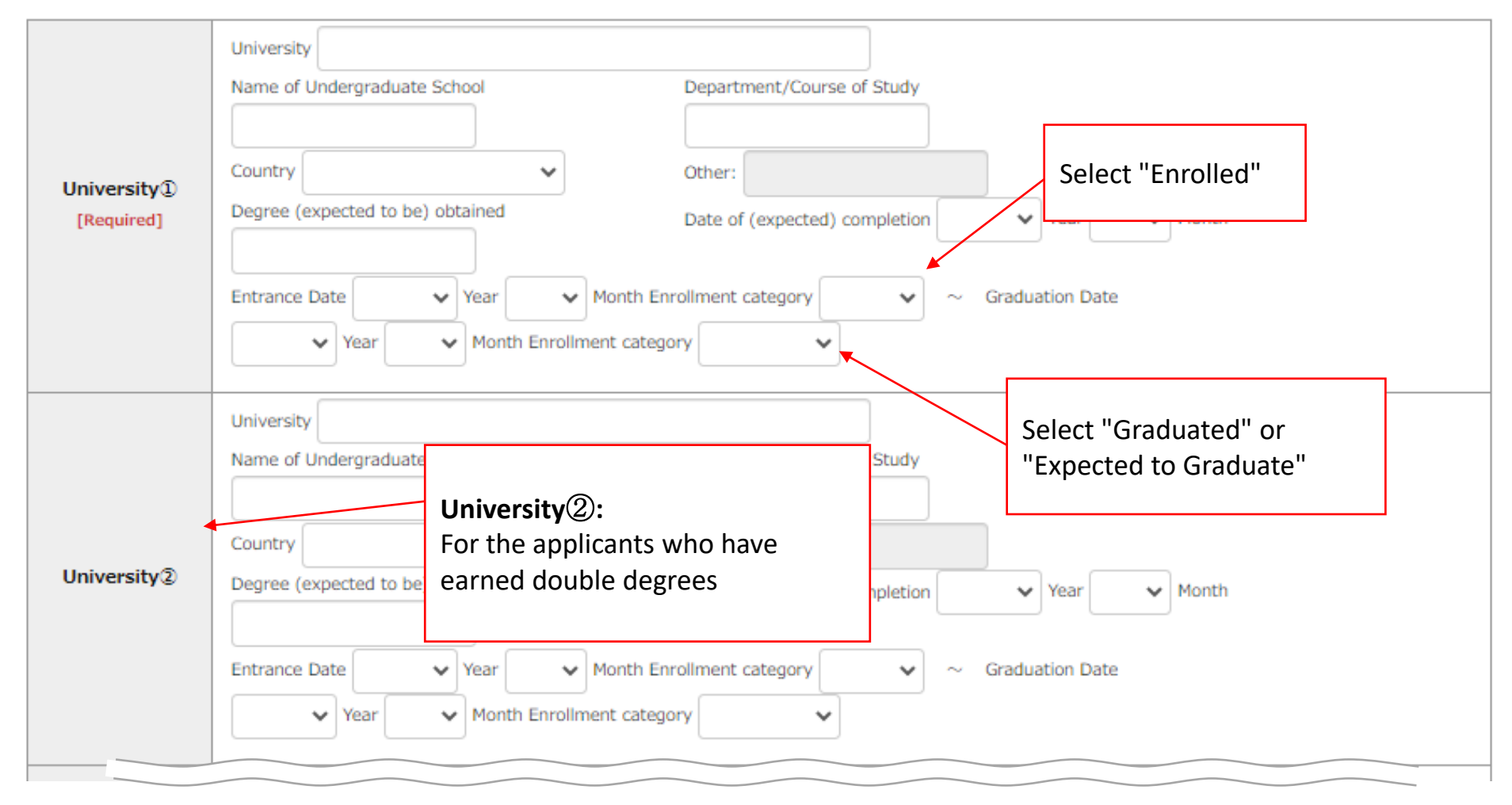

|                                                                                                    | Please specify if you intend to apply for any of the following graduate schools. If you intend to apply for other graduate                                                                                                    | schools, sel            | ect one of                      |              |
|----------------------------------------------------------------------------------------------------|----------------------------------------------------------------------------------------------------|-------------------------|---------------------------------|--------------|
| Applicant category<br>[Required]                                                                    | OGraduate School of Tourism OGraduate School of Intercultural Communication<br>OGraduate School of Business Administration OGraduate School of Social Design Studies<br>OGraduate School of Artificial Intelligence and Science<br>OGraduate of university located outside Japan (including double-degree program)<br>OInternational Applicants Admissions category OWorking-adult Applicants Admissions category<br>ONone of above                          | Select<br><b>Design</b> | "Graduate Scho<br>Studies".     | ol of Social |
| Education-<br>Academic<br>History#1 Primary<br>education<br>(elementary<br>school)<br>[Required]    | *In case of any school transfers, please enter the names of all the schools using slashes and list the dates of entry and graduation at the school you transferred to by providing details in the section "Notes on Educational Background."<br>Name of the school          Location (Country) <ul> <li>Year</li> <li>Month Enrollment category</li> <li>Year</li> <li>Month Enrollment category</li> <li>Year</li> <li>Month Enrollment category</li> </ul> | d<br>(to)               |                                 |              |
| Education-<br>Academic<br>History#2<br>Secondary<br>education (junior<br>high school)<br>[Required] | *In case of any school transfers, please enter the names of all the schools using slashes and list the dates of entry and graduation at the school you transferred to by providing details in the section "Notes on Educational Background." Name of the school Location (Country) : Period attended (from) Year Month Enrollment category ~ Period attended Year Month Enrollment category                                                                  | d<br>(to)               | Describe your<br>educational ba | ckground.    |
| Education-<br>Academic<br>History#3                                                                 | *In case of any school transfers, please enter the names of all the schools using slashes and list the dates of entry and graduation at the school you transferred to by providing details in the section "Notes on Educational Background."<br>Name of the school                                                                                                    | d                       |                                 | 15           |

#### Work Experiences, Licenses and Qualifications

Applicants to the Graduate School of Business Administration and Graduate School of Social Design Studies should select "NO." Please list your previous work experiences starting from the most recent positions held.

\*Applicants to the Graduate School of Arts, Graduate School of Business Administration and Graduate School of Social Design Studies can list any practical activities related to social issues.

| Work experience<br>[Required] | OYes ONo                                                                       |                                                                                                    | b                         | our work experience,<br>e described on the Ap | if any, should<br>oplication Form |
|-------------------------------|--------------------------------------------------------------------------------|----------------------------------------------------------------------------------------------------|---------------------------|-----------------------------------------------|-----------------------------------|
| Current name of               | the organization                                                               | K                                                                                                    |                           |                                               |                                   |
| Fill out this form            | only if you work in Japan.                                                     |                                                                                                    |                           |                                               |                                   |
| Name of the organization      | Name of the organization           Department                                  | Type of employment Position                                                                                                    | · ·                       |                                               |                                   |
| Post number :                 | Search Address" button.<br>Example) 171-8501<br>XLower case number with hyphen | dress Mailing addresses with Japanese postcodes can be                                                                                                    | e entered automatically b | Fill in only if you worl                      | k in Japan.                       |
| Prefecture :                  | ~                                                                              |                                                                                                    |                           |                                               | -                                 |
| City and Ward :               |                                                                                | Example) Nishi-Ikebukuro, Toshima-ku                                                                                                    |                           |                                               | -                                 |
| Street number :               |                                                                                | Example) 3-34-1                                                                                                    |                           |                                               | -                                 |
| Apartment                     | Enter all the information that comes a name of the building (apartment com     | Example) 1 - 301 Rikkyo Apartment<br>after your street address. Be sure to use upper case letters/<br>aplex), room (suite) number, or the person you reside with. | numbers and enter the     |                                               |                                   |

16

| Research and Academic Achievements | (authorships, | publications and | presentations) | - |
|------------------------------------|---------------|------------------|----------------|---|
|------------------------------------|---------------|------------------|----------------|---|

| Please enter details of any research or academic achievements. If you have no research or aca | ademic achievements, |                                     |
|-----------------------------------------------------------------------------------------------|----------------------|-------------------------------------|
| complete this section.                                                                        |                      | Describe your research and academic |

achievements if you have any.

|   | Month ar | nd year of acquisition | ~ | Year | ~ | Month | - | - |
|---|----------|------------------------|---|------|---|-------|---|---|
| 1 | Content  |                        |   |      |   |       |   |   |
|   | Month ar | nd year of acquisition | ~ | Year | ~ | Month |   |   |
|   |          |                        |   |      |   |       |   |   |

#### **Research Proposal**

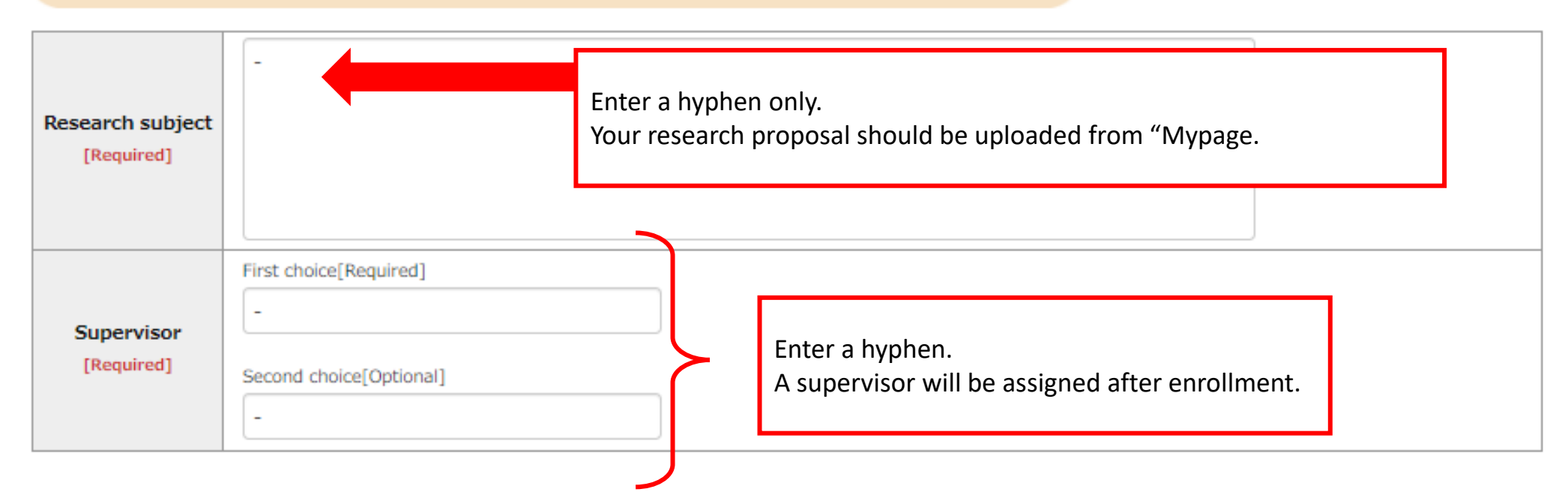

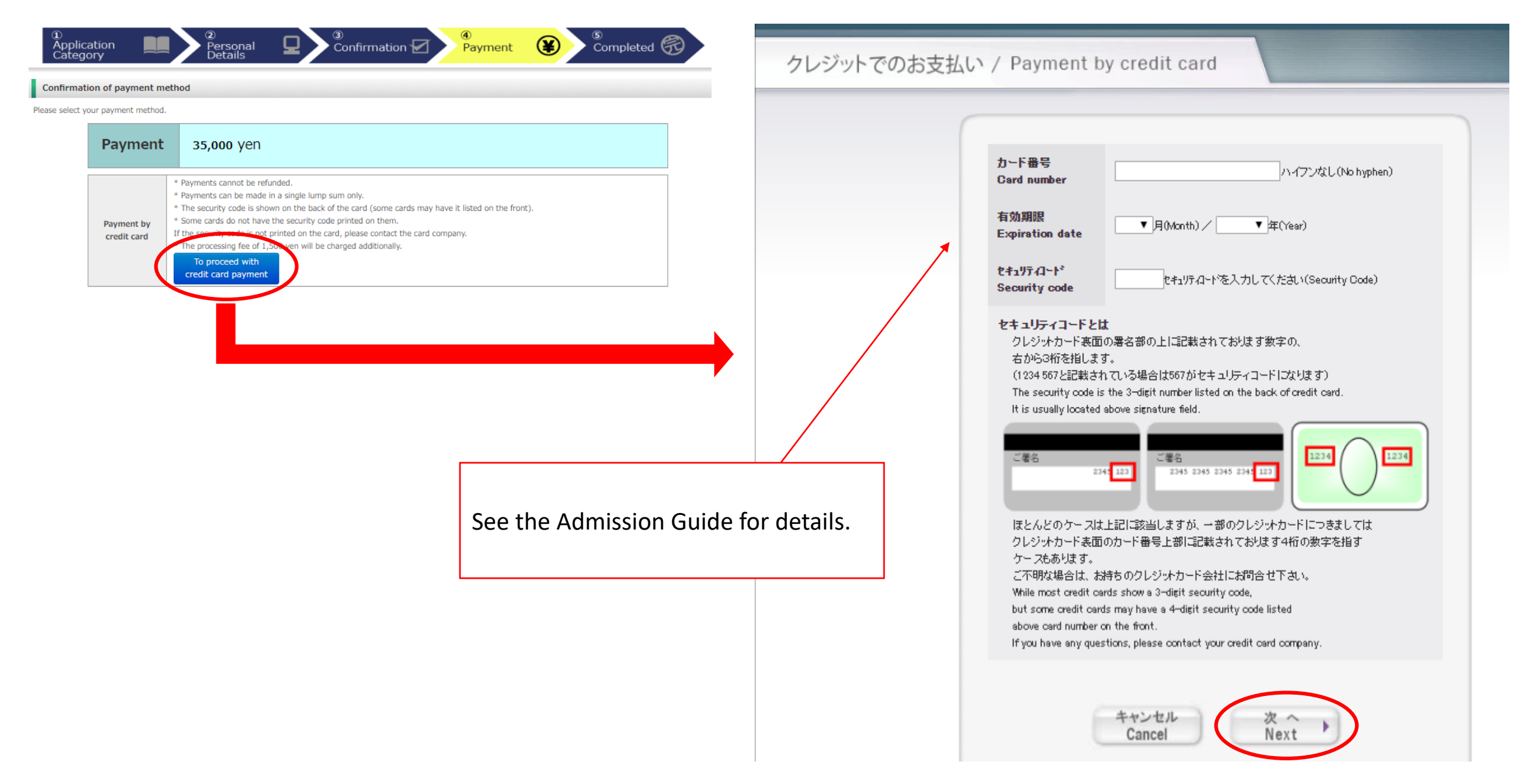

下記の内容で選考料を支払います。 内容をご確認の上、よろしければ「購入」ボタンを押下くたさい。 Your payment details are listed as follows. Please review them before you press the "Purchase" button.

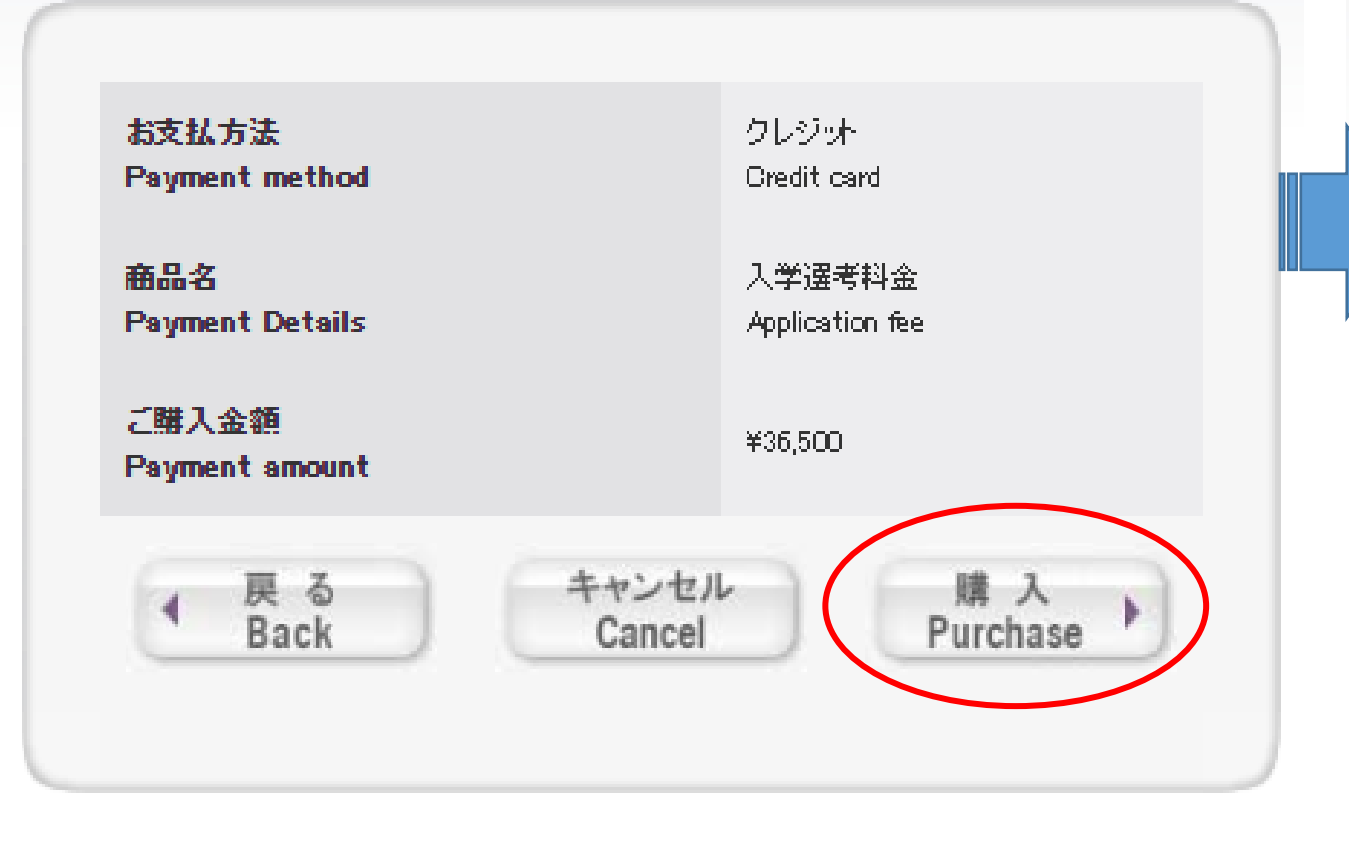

**選考料の支払い手続きが完了しました。** 引き続き出願手続きを進めてください。 Your payment has been completed. Please continue the on-line application.

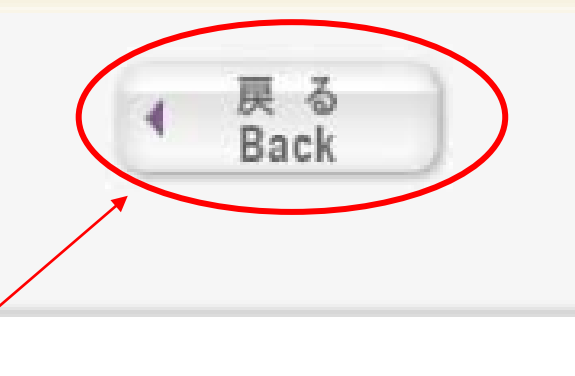

Click the "Back" button to proceed.

| 1)<br>Applica<br>Catego                                             | ation                                                                                                    | Personal<br>Details<br><sup>(2)</sup><br>Confirmation<br><sup>(4)</sup><br>Payment<br><sup>(4)</sup><br>Payment<br><sup>(5)</sup><br>Completed<br><sup>(5)</sup><br>Completed<br><sup>(5)</sup><br>Completed<br><sup>(6)</sup><br>Completed<br><sup>(6)</sup><br>Comple |
|---------------------------------------------------------------------|----------------------------------------------------------------------------------------------------|----------------------------------------------------------------------------------------------------|
| Your appli                                                          | cation has been registe                                                                                                   | red.                                                                                                    |
| Thank you for r<br>Your ap<br>Please click on '<br>If you forget to | egistering your application in<br><u>plication has na</u><br>"Complete Application Registr<br>mail or upload the document | formation.<br><u>ot been completed yet</u> .<br>ation" and follow the entrance examination guidelines to either mail the application documents or upload them via "MyPage."<br>s, the online application will become invalid and your application cannot be accepted.                                                                                                    |
|                                                                     | Internet<br>Application number                                                                                            | <b>0508951461</b><br>This number is not an examinee's number.<br>Please keep it in a safe place. This number is required for reviewing information you registered.                                                                                                    |
| Payment r                                                           | nethod                                                                                                    |                                                                                                    |
|                                                                     | Payment method                                                                                                    | Payment by credit card                                                                                                    |
|                                                                     | Payment amount                                                                                                    | Payment:35,000yen+Processing fees : 1,500yen = <b>36,500</b> yen                                                                                                    |
|                                                                     | Settlement date                                                                                                    | 2020/12/09 18:24:51 (Settled)                                                                                                    |
|                                                                     | /                                                                                                    | Access My Page                                                                                                    |

Information entry (application registration) has been made on the system, but your application process has *not* yet been completed. Access your "Mypage" and upload all the required documents during the application period. You may find how to access the "Mypage" from the email which you will receive from Rikkyo University after the payment.

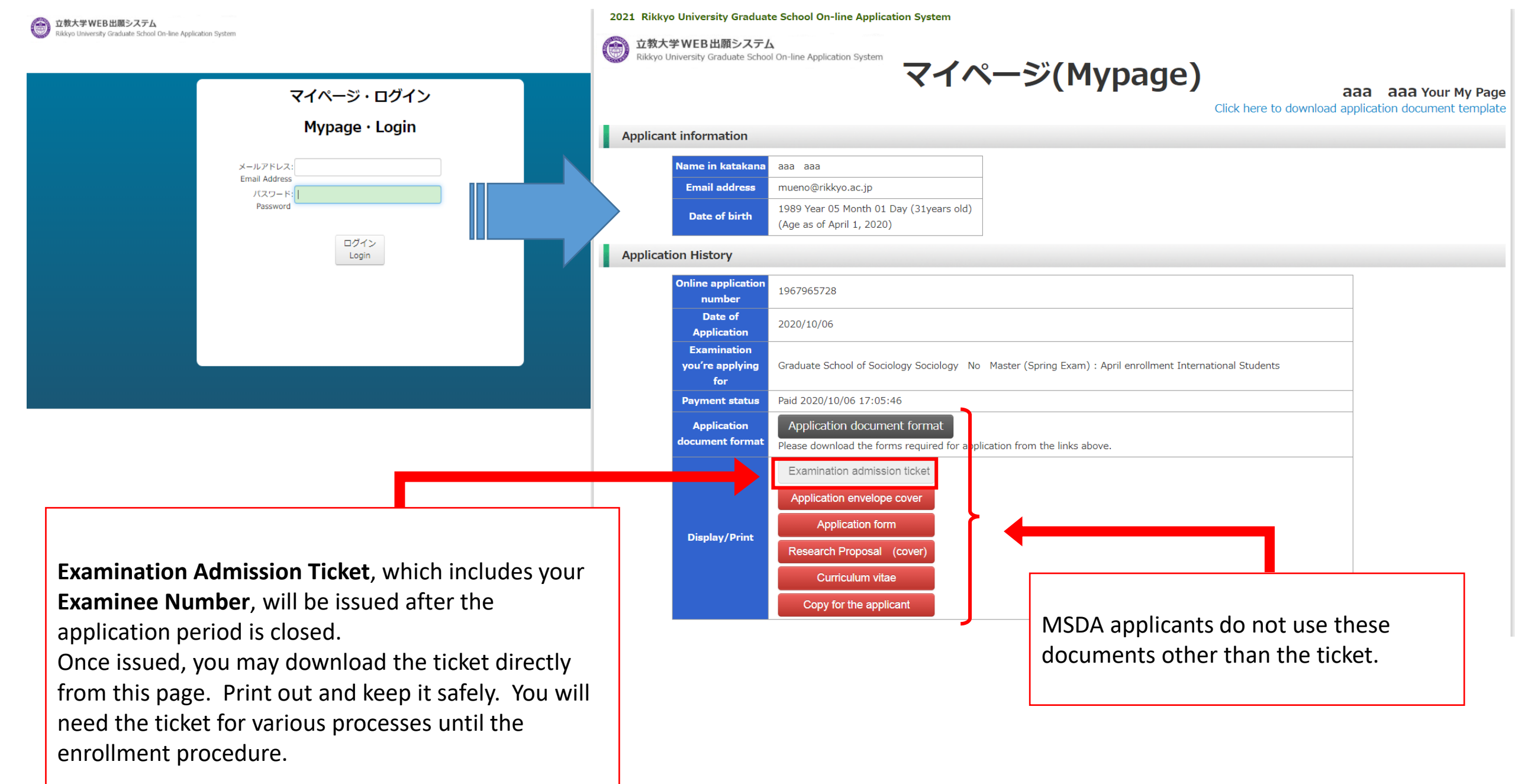

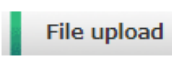

| File upload                                                                                                    | Answer Sheet or Bro assignment                                                                                                    |                                                                                                    |                                                                                                    |
|----------------------------------------------------------------------------------------------------|----------------------------------------------------------------------------------------------------|----------------------------------------------------------------------------------------------------|----------------------------------------------------------------------------------------------------|
| According to the Entrance Exam Guidelines, please follow the procedure of uploading the<br>Page for each graduate school and examination category.<br>Apart from this procedure, please follow the procedure of mailing the documents that need<br>Please note that if you forget to upload or mail documents, the online application procedur<br>will not be deemed complete.<br>* Applicants to a graduate school or examination category that do non-require uploading t<br>go through the upload procedure.<br>Upload<br>Notes on uploading the application documents<br>* Please select the application documents you want to uploac from<br>documents are the same as those shown in the Entrance Exam Gui<br>- A file larger than 8 MB cannot be uploaded.<br>[Important] How to upload files<br>Click [Choose file] and select the file→Click [Upload]→Click [Confirm<br>is not acceptable unless you click [Confirm].<br>*Please note that the uploading cannot be completed unless you cli<br>Important] File :<br>Choose File No file chosen | Research Pronosal<br>Certificate of Grades and Credits.<br>CHSI<br>Certificate of Graduation (expected graduation)<br>学士号 (B.A等) 取得 (見込) 証明書<br>CDGDC<br>Certificate of English Qualification/Certification Examination<br>日本語能力に関する証明書<br>在職証明書・派遣証明書・職務経歴書<br>Letter of Recommendation<br>パスポート・住民票・住民票記載事項証明書<br>Essay Question<br>研究業績一覧<br>Presentation<br>Activity Report<br>卒業論文またはそれに準ずる論文の概要<br>Statement of Purpose<br>Written Project Plan<br>修士学位取得 (見込) 証明書<br>Summary of Master's Thesis<br>Master's Thesis<br>Other Achievements<br>Notification Form Regarding Language and Dictionary Used<br>Family Register<br>Certificate of Withdrawal (only for those withdrawing from R<br>Application Form for MPMA and MSDA | <ul> <li>Documents to be uploaded:</li> <li>Research Proposal</li> <li>Certificate of Grades and Q</li> <li>Certificate of Graduation (<br/>graduation) for Bachelor D</li> <li>Certificate of English Qualitest score is not reported by<br/>institution directly to Rikky</li> <li>Statement of Purpose</li> <li>MSDA Application form</li> <li>*The formats of <u>Application form</u></li> <li>*The formats of <u>Application form</u></li> <li>*The following MSDA websites</li> <li>https://msda.rikkyo.ac.jp/ad</li> <li>.html</li> <li>*To submit a Certificate of Qupload it as "Other Achievem</li> </ul> | Credits<br>expected<br>Degree<br>fication (if the<br>by the test<br>to)<br>Corm, <u>Research</u><br>Purpose_are<br>ation forms" of<br>e.<br>missions_n_visa<br>ualification,<br>hent". |
| Upload2<br>Choose File No file chosen                                                                                                    | Upload                                                                                                    |                                                                                                    |                                                                                                    |
| Upload3 File : Choose File No file chosen                                                                                                    | Vpload                                                                                                    |                                                                                                    | 22                                                                                                    |

Notes on uploading the application documents

\* Please select the application documents you want to upload from the "Choose file" button. In so doing, please make sure that the names of the application documents are the same as those shown in the Entrance Exam Guidelines.

- A file larger than 8 MB cannot be uploaded.

[Important] How to upload files

Click [Choose file] and select the file $\rightarrow$ Click [Upload] $\rightarrow$ Click [Confirm] to submit the file  $\rightarrow$ Make sure to finalize the status as 'Upload Complete' \*Your application is not acceptable unless you click [Confirm].

\*Please note that the uploading cannot be completed unless you click on [Confirm] button.

# Read carefully before uploading files.

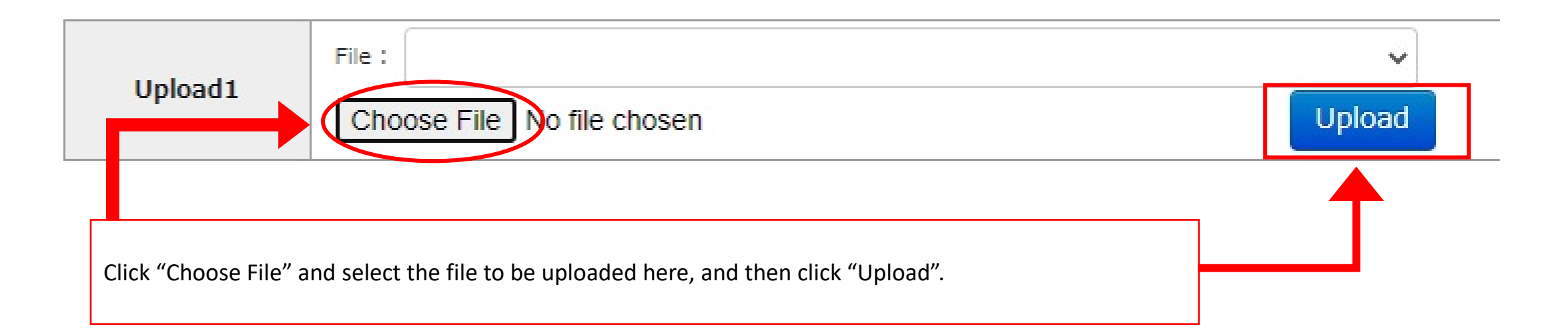

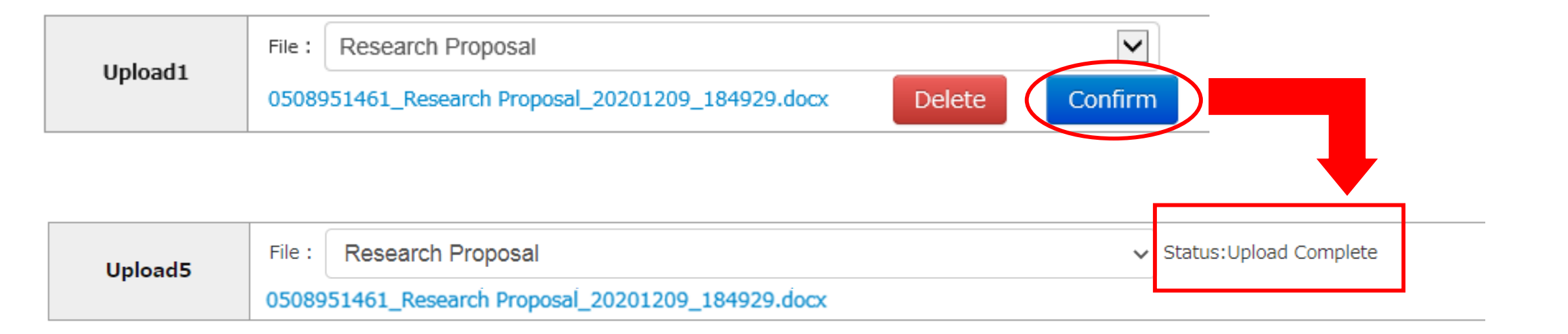

\*Make sure to upload all required documents during the application period. \*Be careful not to upload the wrong file, since you cannot replace it once upload is confirmed.

Click "Confirm" and make sure that the status shows **"Upload Complete".** Otherwise, the file may not be successfully uploaded, and your application may not be completed.

After the uploading successfully ends, you are done with the application process. Thank you!